### 1 Choose a starting point for your request.

Select one of the following methods to start your event request, depending on your needs and goals. Each option will then take you the **Event Form**, with certain fields pre-populated based on your starting point.

25Live P

### I want to start with a new, blank event request form.

 Select the Event Form button in the top toolbar. <u>Skip to Event Form instructions</u>

<sup>®</sup> I know *when* my event will be. Help me find a location.

- 1. On the dashboard, select **I know WHEN my event should** take place -- help me find a location!
- 2. Select the **Date** field and select the desired event date on the calendar.
- **3.** Select the start and end times.
- 4. Enter the expected number of attendees.
- 5. From the **Search within** drop-down menu, select a location search.
- 6. Select Show me what's available.

Skip to Event Form instructions

| Find Available Locations        |                          |                |
|---------------------------------|--------------------------|----------------|
| I know WHEN my event should     | l take place help me fil | nd a location! |
| Find Available Locations        |                          | ÷              |
| Enter the desired date and time | for your event:          |                |
| Date: Thu Jul 07 2022           |                          |                |
| Choose Date Template            |                          |                |
| 9:00 am                         |                          |                |
| То:                             |                          |                |
| 10:00 am                        |                          |                |
| Number of Attendees:            | (required)               |                |
| Search within Select a Loca     | tion Search              | •              |

### © I know *where* my event will be. Help me find a day/time.

- 1. On the dashboard, select **I know WHERE my event should** take place -- help me choose a time!
- 2. In the **Find Location by Name** field, enter a partial search term and select **Go**.
- 3. From the **Select your location** drop-down, select your desired location. You can also modify your search, if needed, by repeating the previous step. Alternatively, if you don't know the exact location, select **Search by Location Groups** for a more advanced location search *(see option 4 below)*.
- 4. Select the **Date** field and select the date for which you want to start checking this location's availability.
- 5. Select Show me this location's availability.
- 6. Locate a suitable day and time for your event and select it in the grid. If needed, you can switch between daily, weekly, and calendar availability, and/or return to the dashboard to modify your search.

Skip to Event Form instructions

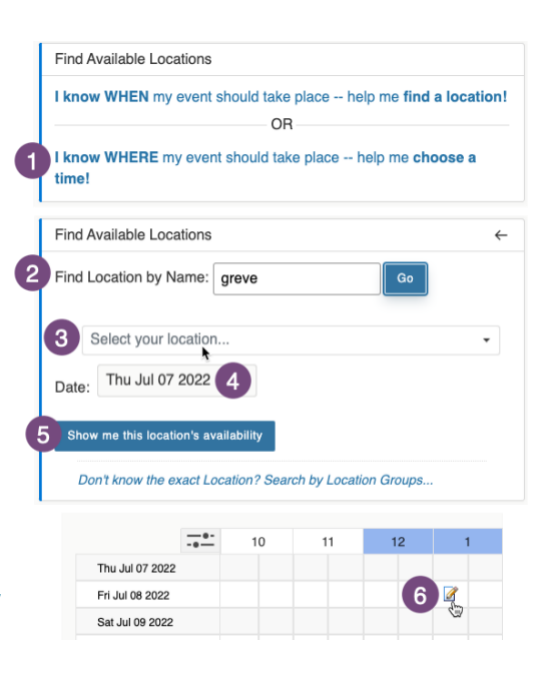

Tasks 🙆 Mark Rash

mns C @ Help

Cho

V () Help

× O

25Live Pro C Event Form

Q

Quick Se

greve

----

Fri Jul 08 2022

List Calendar Av

15 Matching Lo

### 25Live Event Scheduling | Scheduling an Event

# ◎ I want to search for a location, see its availability, and start a request.

 On the dashboard, under Quick Search, enter a partial location search term in the Search Locations field and select the magnifying glass
 -or-

On the dashboard, in the upper right, select **Go to Search**. From the **Select Object** drop-down menu, select **Locations**. In the search field, enter a partial location search term and select **Search**. Optionally, you can also narrow your search to specific categories, features, layouts, and/or capacity ranges.

- 2. Select the desired location from the list.
- 3. Locate a suitable day and time for your
  - event and select it in the grid. If needed, you can switch between daily, weekly, and calendar availability, and/or select **Go to Search** to select a different location and/or modify your search.

Quick Search

Search Events

arch Locations

#### Skip to Event Form instructions

### © I want to search for a resource, see its availability, and start a request.

 On the dashboard, under Quick Search, enter a partial resource search term in the Search Resources field and select the magnifying glass -or-

On the dashboard, in the upper right, select **Go to Search**. From the **Select Object** drop-down menu, select **Resources**. In the search field, enter a partial resource search term and select **Search**. Optionally, you can also narrow your search to specific categories.

- 2. Select the desired resource from the list.
- Locate a suitable day and time for your event and select it in the grid. If needed, you can switch between daily, weekly, and calendar availability, and/or select Go to Search to select a different resource and/or modify your search.

Quick Search Search Events Q Select Obje A B Q x O set Export Results Sav hoose Columns 🛛 🔿 Help List Calendar Ava ing Resource ies Services (FS) ----12 1 3 Fri Jul 08 2022 1

3

2

#### © I want to search for a department or organization and start a request.

 On the dashboard, under Quick Search, enter a partial organization or department search term in the Search Organizations field and select the magnifying glass - Or-

On the dashboard, in the upper right, select **Go to Search**. From the **Select Object** drop-down menu, select **Organizations**. In the search field, enter a partial organization or department search term and select **Search**. Optionally, you can also narrow your search to specific types and/or categories.

- 2. Select the desired organization from the list.
- 3. Locate a suitable date for your event and select it on the calendar. If needed, you can select **Go to Search** to select a different organization and/or modify your search.

|                        |                                    | Ë,                             | 25Live Pro 🛛 🖄 Eve     | ent Form 🚊 Tas | sks 🚺 🛛 Mark Ra   | lsh <u>≡</u> More |
|------------------------|------------------------------------|--------------------------------|------------------------|----------------|-------------------|-------------------|
| uick Search            | ^                                  |                                | O Go to Sea            | Recently Vi    | ewed              | Y (2) Help        |
| Search Events          | Q                                  | -or-                           |                        |                |                   |                   |
| Search Locations       | Q                                  | Select Obie                    | ct: t Organization     | Saved Sea      | arches (ontional) | ×                 |
| Search Resources       | 0                                  |                                | In Organizations       | S V Saved Sea  | aches (optional)  | •                 |
| Å Search Organizations |                                    | Quick Search Adva              | nced                   |                |                   |                   |
|                        |                                    | oit                            |                        |                |                   | × 🧿               |
|                        |                                    | Hint! Type :: to use SeriesQL. |                        |                | Search ha         | is not been saved |
|                        |                                    |                                |                        | Reset E        | xport Results Sa  | ave As Search     |
|                        | т                                  | ypes + Categories +            |                        |                |                   |                   |
|                        | List Colordar                      |                                |                        |                | Chasse Calum      |                   |
|                        | List Calendar                      |                                |                        |                | Choose Colum      |                   |
|                        | 1 Matching Organizations           |                                |                        | -              |                   |                   |
|                        | Name                               | ✓ Title                        | -                      | Туре –         | Categories        | Accounting Code   |
|                        | Office of Information Tec<br>(OIT) | hnology Office of Informati    | on Technology (OIT)    | Non-Academic   | Non-Academic      |                   |
|                        | Display Additio                    | nal Time - Sun Iul 03          | 2022 - Sat Jul 09 2022 | -> Weeks: 1    | ÷ 0.0             | 2 Help            |
|                        | Display Addition                   |                                | 1022 - Gai Gui 03 2022 | Weeks.         |                   |                   |
|                        | Sunday                             | Monday Tuesday                 | Wednesday              | Thursday       | Friday Sat        | turday            |
|                        | July 3                             |                                |                        |                |                   |                   |
|                        |                                    |                                |                        |                | 3 🛛               |                   |
|                        | <del>\</del>                       |                                |                        |                |                   | $\rightarrow$     |

<u>Skip to Event Form instructions</u>

### **2** Complete the Event Form.

All the options in Step 1 above eventually lead here, as an Event Form must be completed for each event. There are three versions of the form:

- **Event Form** the standard event form for most 25Live users, with in-line instructions and guidance for completing the form and submitting it to the appropriate space approver(s)
- Student Request Form a student-specific version of the event form, with links to procedures for student events and guidelines for indoor and outdoor space usage, and in-line instructions and guidance for completing the form and submitting it to Campus Event Services for approval
- Approvers Event Form a streamlined version of the Request Form for space approvers who need to schedule events in their own assigned locations, without additional approval workflow

While on the Event Form in 25Live, you can work with multiple request forms at once by using the tabs and the Add New button at the top left of the form view, as shown:

Add New mark's event 01 imes Untitled imes

#### 

1. Enter a clear event name, up to 40 characters.

| Event Name - Required i                                                                                                    |
|----------------------------------------------------------------------------------------------------|
| Instructions                                                                                                    |
| Please enter a name that clearly describes the event. Meetings titled only with a person's name or the word "meeting" will be rejected.<br>40 Character limit. |
|                                                                                                    |

### B Event Type

1. Select the **Event Type**. Note that you can select the star icon to keep frequently used event types at the top of the list for future use.

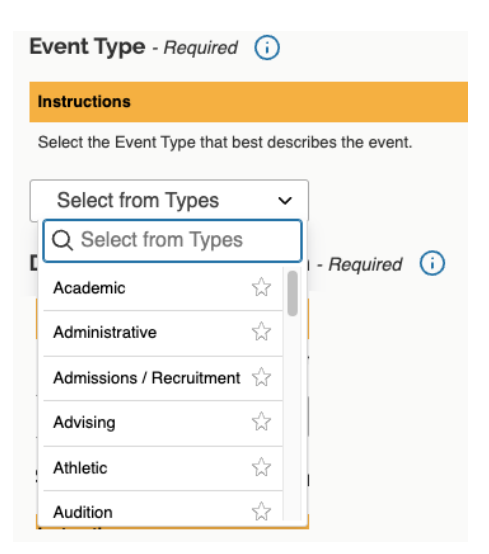

### © Department/Organization

| 1. E<br>t | Enter a partial search<br>erm for the primary | Department/Organization - Required (i)                                                         |
|-----------|-----------------------------------------------|------------------------------------------------------------------------------------------------|
| S         | sponsoring <b>Department</b>                  | Instructions                                                                                   |
| /         | Organization for this                         | Select the sponsoring organization for the event. Start typing and you will see all available. |
| ¢         | previously starred                            | Search organizations ~ Remove                                                                  |
| 2. 5      | Select the <b>Department</b>                  | 2 Office of Information                                                                        |
| 3. I      | f another<br>department/organization          | Additional Department/Organizations ()                                                         |
| i         | s involved with the                           | Instructions                                                                                   |
| e         | event, select Edit, and                       | Select any additional organization(s) that may be involved with the event.                     |
| t         | then search for and select                    |                                                                                                |
| C         | departments or<br>organizations needed.       | Cr<br>Organizations ★ All filters ↓ All filters ↓ Select All ★ Select None<br>Ex               |
| © Expe    | cted Attendance                               | Done                                                                                           |

1. Enter your best estimate of how many people will attend the event.

| Expected Attendance - Required | <b>(</b> ) |  |
|--------------------------------|------------|--|
|                                |            |  |

### © Event Description

1. Enter a detailed description of the event, including the purpose, activities, expected audience, and any additional information. This description *may* be published to the public event calendar, so be mindful of the text used here.

| Event Description - Required () |                                     |         |        |           |                       |                     |                    |                  |           |
|---------------------------------|-------------------------------------|---------|--------|-----------|-----------------------|---------------------|--------------------|------------------|-----------|
| Instruc                         | tions                               |         |        |           |                       |                     |                    |                  |           |
| Please                          | descr                               | ibe you | ur eve | ent in de | etail. The purpose/a  | ctivities, expected | audience, etc. sho | ould all be list | ted here. |
| File                            | File Insert Table View Format Tools |         |        |           |                       |                     |                    |                  |           |
| 5                               | $\rightarrow$                       | в       | Ι      | U         | <u>A</u> ~ <u>*</u> ~ | System Font         | ∨ 12pt             | ~                | 8         |
|                                 |                                     |         |        |           |                       |                     |                    | I                |           |
|                                 |                                     |         |        |           |                       |                     |                    |                  |           |
|                                 |                                     |         |        |           |                       |                     |                    |                  |           |
|                                 |                                     |         |        |           |                       |                     |                    |                  | 11        |

### 25Live Event Scheduling | Scheduling an Event

### © Date and Time

- 1. Select the **Start Date**, **Start Time**, **End Date**, and **End Time** for the event *(do not pad the event with setup or takedown time)*.
- If you would like to add time for setup, pre-event, postevent, and/or takedown, select Additional Time and make the appropriate entries. The system will automatically pad the event reservation with these values.
- 3. If this event involves multiple dates or times:
  - a. Select the appropriate additional days on the calendar *-or-*

#### Select **Repeating Pattern** and

customize the pattern as needed. For more complex events, you may need to adjust any additional times you specified in the previous step to make the most sense for your event.

Select View All
 Occurrences to view
 or manage the
 individual occurrences
 that currently make up
 your event request.
 You can adjust or
 remove occurrences
 from this view.

| Instructions                                                |                             |                                                       |                             |                            |                               |
|-------------------------------------------------------------|-----------------------------|-------------------------------------------------------|-----------------------------|----------------------------|-------------------------------|
| Select the Start Date, Start                                | Time, End                   | Date, and End Time for t                              | he event. Ple               | ease use the ACTUAL sta    | rt and end times for events.  |
| If additional time is needed<br>available) and add the appr | for setup, t<br>opriate nur | ake down, or for mingling<br>nber of minutes or hours | g before or aft<br>desired. | er the event, use the Addi | tional Time editors below (as |
| Thu Jul 07 2022                                             |                             |                                                       |                             |                            |                               |
| 10:00 am                                                    |                             |                                                       |                             |                            |                               |
| To:                                                         |                             |                                                       |                             |                            |                               |
| 11:00 am                                                    |                             |                                                       |                             |                            |                               |
| Duration:<br>1 Hour                                         |                             |                                                       |                             |                            |                               |
| ☐ Additional tim                                            | e                           |                                                       |                             |                            |                               |
| Setup Time                                                  | _                           |                                                       |                             |                            | _                             |
| 0                                                           | Days                        | 0                                                     | Hours                       | 0                          | Minutes                       |
| Pre-Event Time                                              |                             |                                                       |                             |                            |                               |
| 0                                                           | Days                        | 0                                                     | Hours                       | 0                          | Minutes                       |
| Boot Event Time                                             |                             |                                                       |                             |                            |                               |
| 0                                                           | Days                        | 0                                                     | Hours                       | 0                          | Minutes                       |
|                                                             |                             |                                                       |                             |                            |                               |
| Takedown Time                                               | Davis                       |                                                       |                             |                            | Maria                         |
| 0                                                           | Days                        | 0                                                     | Hours                       | 0                          | Minutes                       |
| Reservation Start:<br>Thu Jul 07 2022 10:                   | :00 am                      |                                                       |                             |                            |                               |
| Reservation End:<br>Thu Jul 07 2022 11:                     | :00 am                      |                                                       |                             |                            |                               |
| Reservation Dur<br><b>1 Hour</b>                            | ation:                      |                                                       |                             |                            |                               |

Click on the calendar below to add dates or click the Repeating Pattern button to select a date pattern.

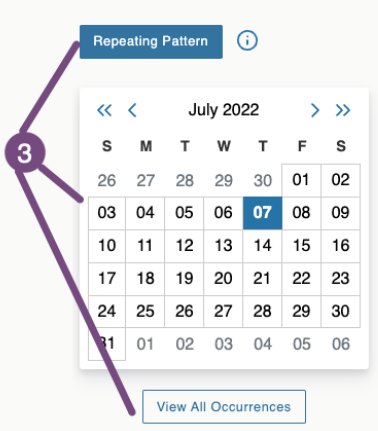

Date and Time - Required (i)

### 25Live Event Scheduling | Scheduling an Event

### © Locations

- 1. In the **Locations Search** box,
  - a. Select a Saved
     Search or starred location from the drop-down list
     - or Enter a partial location search term in the Search
  - Locations field.
     b. If needed, you can further limit your location search by categories, features, layouts, and/or capacity by selecting parameters from the More Options dropdown menu.
  - c. Select **Search**. Only locations available for your event dates will be listed.
  - Identify the location(s) you wish to request and select
     Request (for space that must be approved) or
     Reserve (for space that does not require approval). Note that you can select multiple locations, if that is appropriate for your event.

| may be requested.                                       | your event norr your                               | ist of starred locations             | or search by location       | name of location a    | search. Multiple Loca |
|---------------------------------------------------------|----------------------------------------------------|--------------------------------------|-----------------------------|-----------------------|-----------------------|
| Note: Only available roor<br>key word in the location n | ns will appear in the se<br>name such as the build | earch. If the search do<br>ing name. | es not return the expe      | cted result, try limi | ting the search term  |
| 1 Locations Se                                          | earch                                              |                                      |                             |                       |                       |
| Auto-Load Starred                                       | No                                                 | Yes                                  |                             |                       |                       |
| ✓ Hide Conflicts                                        | <ul> <li>Enforce He</li> </ul>                     | adcount                              |                             |                       |                       |
| Saved Searche                                           | s (optional)                                       | a                                    | earch Locations             |                       | ×                     |
|                                                         |                                                    | Ю <sup>н</sup>                       | int! Type :: to use Series0 | ρL.                   |                       |
| More Options A                                          | b                                                  |                                      |                             | R                     | eset Search           |
| Categories +                                            |                                                    |                                      |                             |                       |                       |
| Features +                                              |                                                    |                                      |                             |                       |                       |
| Layouts +                                               |                                                    | _                                    |                             |                       |                       |
| betweer                                                 | n and                                              |                                      |                             |                       |                       |
|                                                         |                                                    |                                      |                             |                       |                       |
| Add                                                     | Name –                                             | Title –                              | Default –<br>Capacity       | Availability          | Conflict Detail       |
| Reserve                                                 | GRV 107                                            | Greve Hall 107                       | 8                           | 1/1                   | None                  |
| Request                                                 | GRV 122                                            | Greve Hall 122                       | 45                          | 1/1                   | None                  |
|                                                         |                                                    |                                      |                             |                       |                       |
|                                                         | all 122 Canacity                                   | : 45                                 |                             |                       | Attondance            |
| GRV 122 Greve H                                         | ime Confl                                          | icts Shared                          | d Layout                    | Instruction           | 15 Allendario         |

#### 2. Below the Locations Search

box, review the location(s) you have requested. Here, you can:

- a. **View Occurrences** to adjust the space layout (if applicable), include location-specific instructions, or specify the attendance for each location.
- b. **Remove** a location from your event request.

### 25Live Event Scheduling | Scheduling an Event

#### Resources

- Select **Refresh** to ensure any recommended resources for your selected location(s) are listed.
- 2. Select **Request** next to any resources that you want to include for your event. Resources include equipment and services, some of which may incur additional charges.
- 3. Below the **Recommended Resources** box, review the resource(s) you have requested. Here, you can:
  - a. Enter **Instructions** directly onto the resource.
  - View Occurrences to add instructions for the resource/service provider or adjust quantities.
  - c. **Remove** a resource from your event request.

| Instructions                                                  |                                          |                    |                             |                      |                   |
|---------------------------------------------------------------|------------------------------------------|--------------------|-----------------------------|----------------------|-------------------|
| Resources are defined as e charges.                           | equipment or services                    | that you would lik | e to add to your request. R | equested resources m | ay incur addition |
| Select the resource(s) for y<br>location-specific (e.g. the S | our event from the lis<br>tudent Union). | t of recommended   | resources. Multiple resour  | ces may be requested | . Some resource   |
| Recommende                                                    | d Resources                              |                    |                             |                      |                   |
| Availability for this s                                       | earch is out of da                       | te. Click Refre    | sh to update the resul      | ts.                  |                   |
| Refresh                                                       |                                          |                    |                             |                      |                   |
| Recommende                                                    | d Resources                              |                    |                             |                      |                   |
| Add                                                           | Name                                     | -                  | Quantity Available          | Conflict De          | tails             |
| 1 Re                                                          | quest FS-Custod                          | ial                | Unlimited                   | None                 |                   |
| 1 Re                                                          | quest FS-Trash/F                         | Recyling           | Unlimited                   | None                 |                   |
| 1 Re                                                          | quest PTS-Parkin                         | ng for Guests      | Unlimited                   | None                 |                   |
| 1 Re                                                          | quest PTS-Parkin<br>Attendant(s          | ng Lot<br>s)       | Unlimited                   | None                 |                   |
| 1 Re                                                          | quest PTS-Parkin                         | ng Vouchers        | Unlimited                   | None                 |                   |
| 1 Re                                                          | quest PTS-Signa                          | ge                 | Unlimited                   | None                 |                   |
|                                                               |                                          |                    |                             |                      |                   |
| Return to Top                                                 |                                          |                    |                             |                      |                   |
| PTS-Signage                                                   |                                          |                    |                             |                      |                   |
| Date                                                          | Time                                     | Conflicts          | Instructions                | Quantity             | Available         |
| Fri Jul 08 2022                                               | ):00 am - 12:00<br>pm                    |                    | a                           | 1                    | Unlimited         |
|                                                               |                                          |                    |                             |                      |                   |

#### ① Attached Files

1. Upload any relevant documents for the event, such as custom layout diagrams or other documents that might help approvers or service providers.

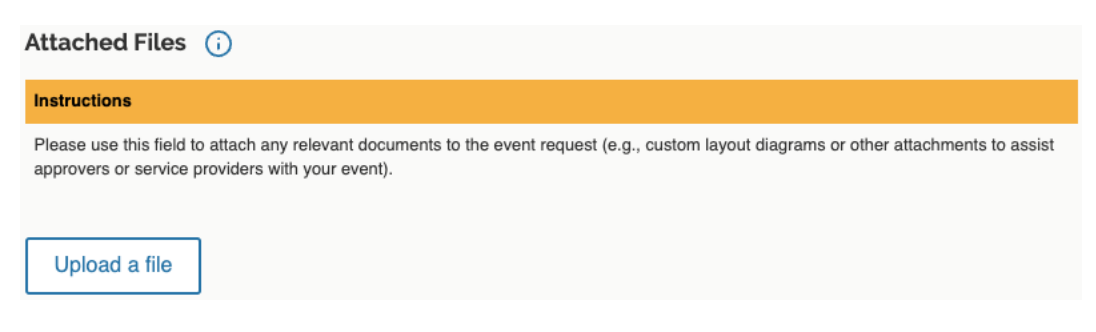

### ① Additional Questions

1. Answer all questions applicable to your event request. Note that your responses to some questions may trigger additional required questions in order to submit your event.

| Additional Questions - Required (i)                                                                               |          |  |  |  |  |  |  |
|----------------------------------------------------------------------------------------------------|----------|--|--|--|--|--|--|
| Instructions                                                                                                    |          |  |  |  |  |  |  |
| Please answer any and all questions applicable to this event.                                                     |          |  |  |  |  |  |  |
| Check here if the event will involve the participation of minors? (If yes, answer the additional questions below) |          |  |  |  |  |  |  |
|                                                                                                    | No Yes   |  |  |  |  |  |  |
| X Will there be outdoor amplified sound at this event?                                                            | No Yes   |  |  |  |  |  |  |
| × Will your event include serving alcohol? (If yes, answer the additional question                                | below)   |  |  |  |  |  |  |
|                                                                                                    | No Ves   |  |  |  |  |  |  |
| X Will your event require catering services?                                                                      | No Ves   |  |  |  |  |  |  |
| X Will your event involve selling food or merchandise?                                                            | No Ves   |  |  |  |  |  |  |
| X Will your event utilize external vendors?                                                                       | No Ves   |  |  |  |  |  |  |
| X Will your event include open flame, smoke, particulate (droplets), or cooking?                                  |          |  |  |  |  |  |  |
|                                                                                                    | No Yes   |  |  |  |  |  |  |
| X Will your event be open to the public?                                                                          | No 🚺 Yes |  |  |  |  |  |  |
| X Will there be any fees associated with the event?                                                               | No Ves   |  |  |  |  |  |  |
|                                                                                                    |          |  |  |  |  |  |  |

### © Contact Roles

| Contact | Roles | (i)    |
|---------|-------|--------|
|         |       | $\sim$ |

| 1. | If needed, update the <b>Requestor</b> (the event organizer, sponsor, or                | Contact Rotes ()                                                                                                    |
|----|-----------------------------------------------------------------------------------------|----------------------------------------------------------------------------------------------------|
|    |                                                                                         | Instructions                                                                                                    |
|    | representative from the sponsoring organization).                                       | The <b>Requestor</b> contact role is used to identify the organizer of the event or a representative from the Organization responsible for the event. |
| 2. | If needed, update the <b>Scheduler</b> (the individual entering the event into 25Live). | The Scheduler contact role is used to identify the person entering this event into 25Live.                                                            |
|    |                                                                                         | Requestor Scheduler Create                                                                                                    |
|    |                                                                                         | Rash, Mark ☆     ✓       Rash, Mark ☆     ✓                                                                                                    |

### 25Live Event Scheduling | Scheduling an Event

#### © Comments

1. Enter any additional relevant information that has not been captured elsewhere in the Event Form.

| Comments (i)                                                                                                    |
|----------------------------------------------------------------------------------------------------|
| Instructions                                                                                                    |
| <ul> <li>Please use this field to enter any other relevant information for this event request, including:</li> <li>particular seating arrangement needs,</li> <li>any equipment needs, such as access to AV equipment (e.g., projector, computer and/or screen),</li> <li>clarification on resource requests,</li> <li>additional/alternate building and room preferences,</li> <li>and any additional information that might be helpful in scheduling your event.</li> </ul> |
|                                                                                                    |

### M Affirmation (Standard & Student Requests Only)

1. If you have read, understood, and agree to abide by the facility usage policy, select I agree.

| Affirmation - Required                                                                                                    |  |
|----------------------------------------------------------------------------------------------------|--|
| By checking this box, I confirm that I have read, understand and agree to abide by the terms outlined in the Facility Usage Policy. |  |
| I agree                                                                                                    |  |

#### © Event State (Approvers Only)

1. Approvers only: if you are an approver for the event and/or location(s), you have the option to change the **Event State** from *Tentative* (pending and not yet scheduled) to *Confirmed* (approved and scheduled).

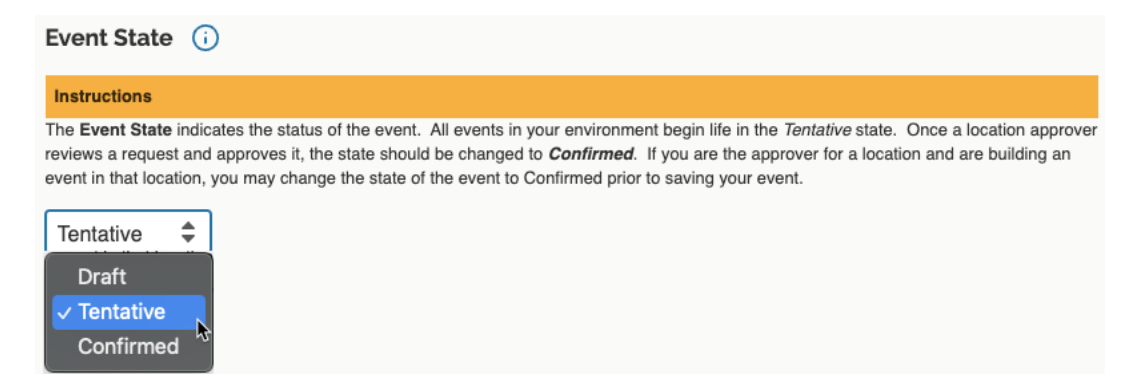

Note: If you change the event state, a new **Set Default** button will appear. This is **not** a "save" button for your event form. It simply sets the default Event State for when you create future events. You still must save your event.

### **3** Save the Event Form.

With all the required fields completed and any additional information provided, you are ready to save your form so that the location and/or resource approver(s) will receive their assigned task(s).

### Save the Event

- 1. In the lower right of the Event Form, you can:
  - a. Select **Save** to submit your event form.
  - b. If you are an approver for the location(s) requested, select **Silent Save** to prevent workflow notifications from initiating on this event.

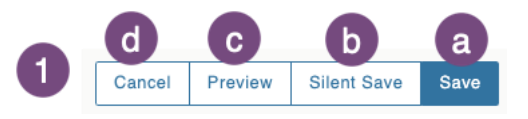

- c. Select **Preview** for a snapshot of your review as completed thus far.
- d. Select **Cancel** to exit the Event Form without saving or submitting.

### **4** Wait for Location/Resource Approval.

After submitting your request, the location and/or resource approver(s) will:

- receive a notification **and**
- be assigned one or more tasks in 25Live.

Unless you have scheduled an event in a location for which you are an approver, your event will remain in *tentative* status until the approver(s):

- assign(s) the location(s) and/or resource(s) and
- change(s) the Event State to *Confirmed*.

While in *tentative* status, your requested location(s) and/or resource(s) will be considered unavailable for other schedulers to select in another event, but the event must be *confirmed* to become fully approved.